## **ISTRUZIONI PER L'ISCRIZIONE A TELEFISCO 2025**

1. Visita il sito web: <u>https://telefisco.ilsole24ore.com/</u> e clicca su "Registrati per partecipare alla diretta"

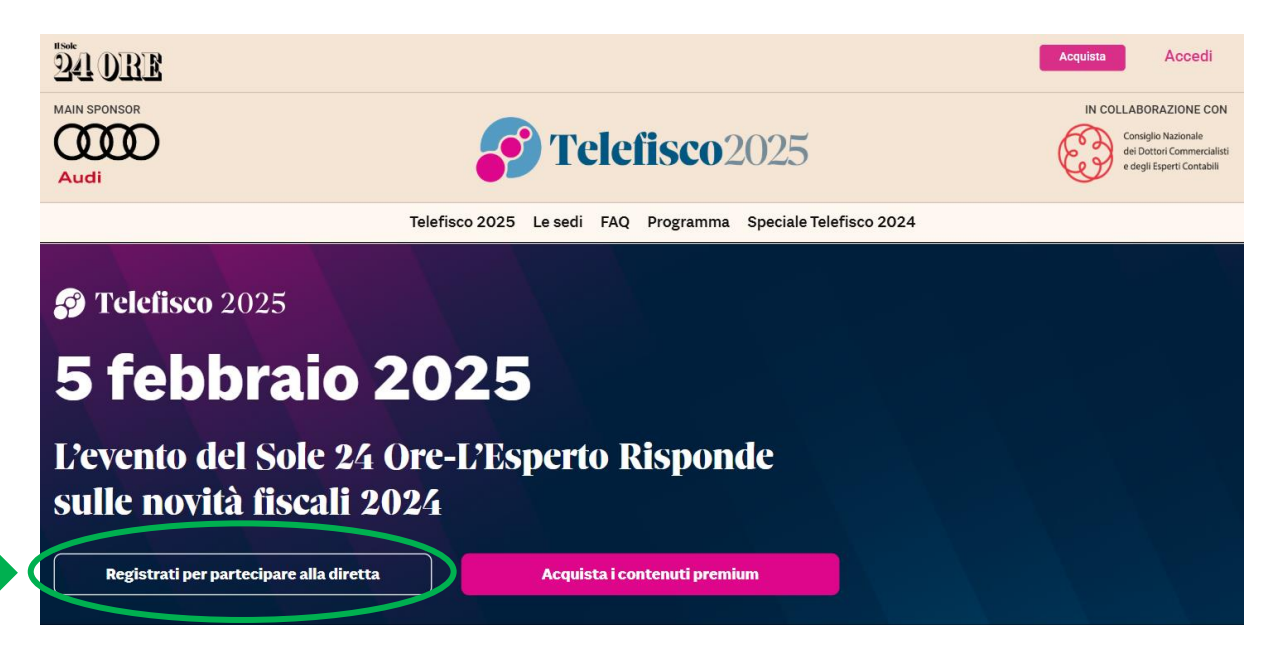

2. Clicca su "Registrati" per procedere con la registrazione

| Evento de                                                                                                    | el 5 febbraio 2025                                                                                                    |
|----------------------------------------------------------------------------------------------------|----------------------------------------------------------------------------------------------------|
| 🔊 Base                                                                                                    | 🔊 Advanced                                                                                                    |
| Registrati gratuitamente per accedere alla diretta streaming<br>Gratuito                                                                          | Acquista Telefisco Advanced per accedere alla <b>differita</b> dell'evento del 5<br>febbraio 2025, e per partecipare agli incontri di <b>Master Telefisco</b> dal 12-<br>02-25 al 07-05-2025                                 |
| Iscrizione disponibile fino al 04/02/2025 alle ore 18 Registrati                                                                                  | 149,99€<br>Acquista                                                                                                    |
| crivendoti a Telefisco Base potrai:<br>partecipare al convegno in diretta streaming<br>ottenere i crediti formativi<br>inviare i quesiti al Forum | Acquistando Telefisco Advanced potrai:<br><ul> <li>partecipare al convegno in diretta streaming (previa registrazione<br/>a questo link)</li> <li>ottenere i crediti formativi</li> </ul>                                    |
|                                                                                                    | <ul> <li>inviare i quesiti al Forum</li> <li>rivedere l'evento in differita a partire dal 10-02-2025</li> <li>partecipare a Master Telefisco fino al 07-05-2025 (1 incontro a settimana a partire dal 12-02-2025)</li> </ul> |

3. Crea un nuovo account cliccando su "REGISTRATI QUI". (Se possiedi già un account Sole 24 Ore, clicca su "ACCEDI")

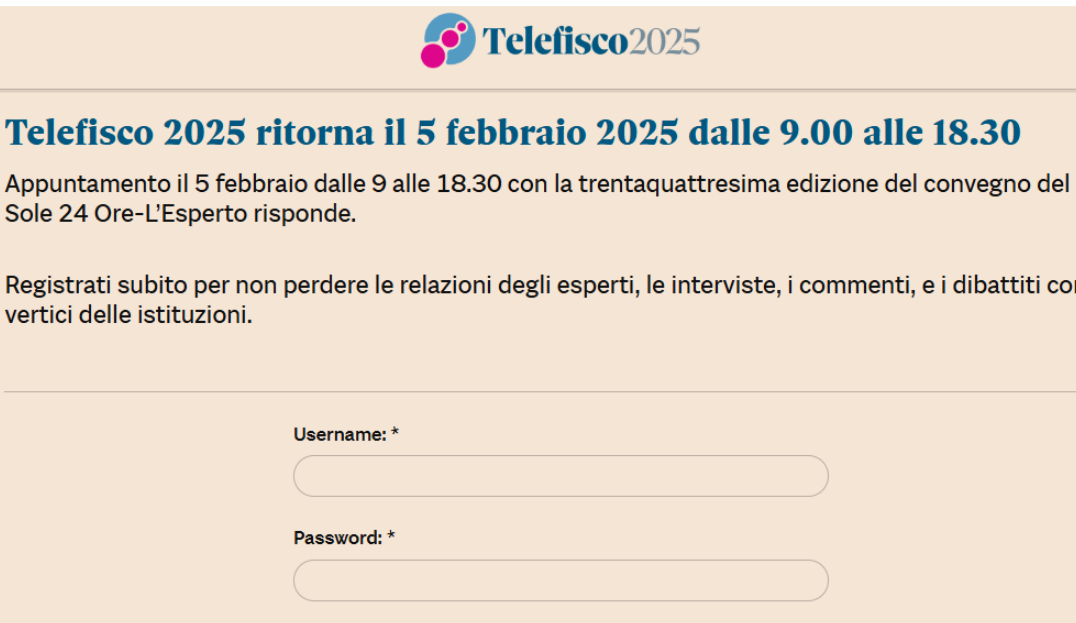

Registrati subito per non perdere le relazioni degli esperti, le interviste, i commenti, e i dibattiti con i vertici delle istituzioni.

| Username: *                |
|----------------------------|
| Password: *                |
| Recupera password          |
| Rimani collegato           |
| ACCEDI                     |
| Non sei ancora registrato? |
| REGISTRATI QUI             |

4. Crea un nuovo profilo compilando tutti i campi richiesti e clicca su "Conferma" in fondo alla pagina

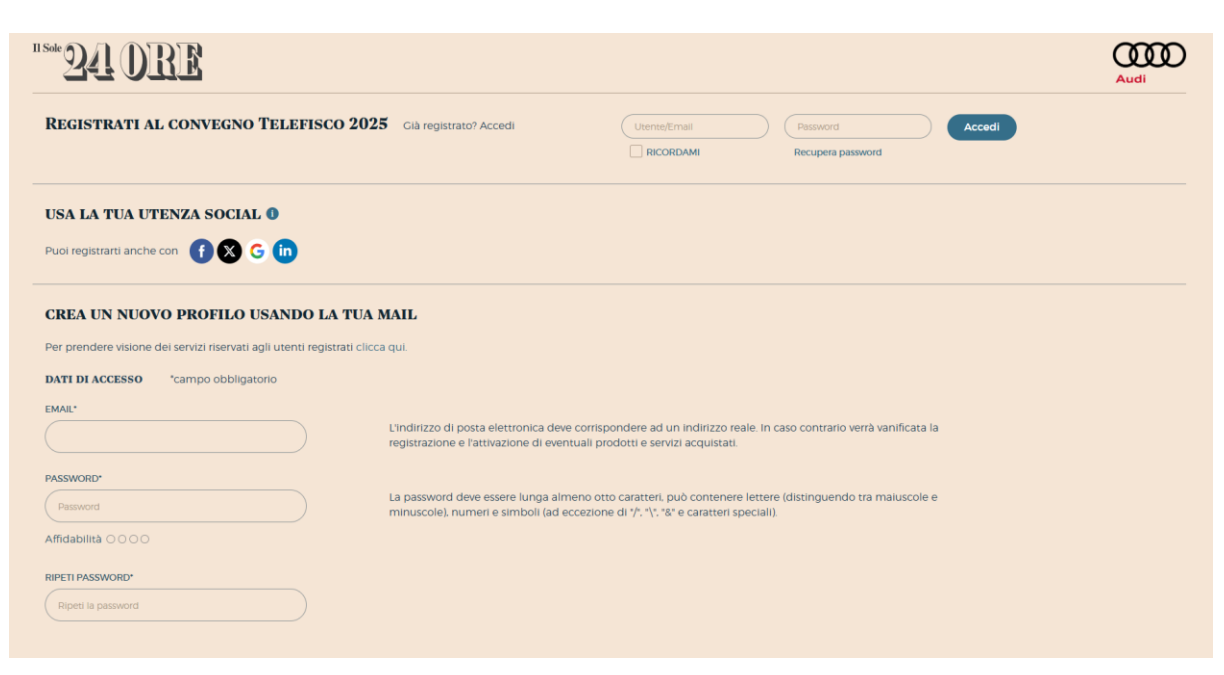

| DATI PERSONALI *campo obbligatorio                                 |                                                                                                    |
|--------------------------------------------------------------------|----------------------------------------------------------------------------------------------------|
| NOME*                                                              | COCNOME*                                                                                                    |
| Scrivi il tuo nome                                                 | Scrivi il tuo cognome                                                                                           |
|                                                                    |                                                                                                    |
| DATA DI NASCITA (GG/MM/AAAA)                                       | GENERE"                                                                                                    |
|                                                                    | ○ M ○ F ○ +                                                                                                    |
|                                                                    |                                                                                                    |
| INDIRIZZO*                                                         |                                                                                                    |
|                                                                    |                                                                                                    |
| спта-                                                              | CAP                                                                                                    |
|                                                                    | Scrim II CAP della tua città                                                                                    |
|                                                                    |                                                                                                    |
| PROVINCIA*                                                         | STATO                                                                                                    |
| Seleziona un valore                                                | Seleziona un valore                                                                                             |
|                                                                    |                                                                                                    |
| TELEFONO*                                                          | CELLULARE                                                                                                    |
|                                                                    |                                                                                                    |
|                                                                    |                                                                                                    |
| rax (                                                              |                                                                                                    |
|                                                                    |                                                                                                    |
|                                                                    |                                                                                                    |
| DATI PROFESSIONALI *campo obbligatorio                             |                                                                                                    |
| RUOLO*                                                             | AMBITO PROFESSIONALE*                                                                                           |
| scegli un ruolo 👻                                                  | scegii un ambito professionale                                                                                  |
| SETTORE*                                                           | Societàente                                                                                                    |
| scegli un settore                                                  |                                                                                                    |
|                                                                    |                                                                                                    |
| NEWSLETTER                                                         |                                                                                                    |
| Puoi inoltre iscriverti alle seguenti newsletter. Seleziona que    | le che desideri ncevere.                                                                                        |
| Start Sanità24                                                     | Market mover                                                                                                    |
| Alleyweek Norme & Tributi Ent                                      | d Locali Domenica                                                                                               |
| FiscoToday & FiscoWeek NT+ Lavoro                                  | NT- Condominio                                                                                                  |
| Norme & Tributi Plus Diritto                                       |                                                                                                    |
|                                                                    |                                                                                                    |
| CONSENSO                                                           |                                                                                                    |
| Se Lei ha meno di 18 anni, questo modulo deve essere sottoscri     | tto dal Suoi genitori o dal Suo tutore.                                                                         |
| Presa visione dell' informativa privacy :                          |                                                                                                    |
| Desidero rimanere aggiornato su prodotti e servizi de Il Sole 24   | ORE S.p.A. <u>dettagli</u>                                                                                      |
| Do il consenso O Non do il consenso                                |                                                                                                    |
| Acconsento all'utilizzo dei miei dati, anche di navigazione, e sce | elte di acquisto e professionali per propormi prodotti e servizi in linea con i miei interessi. <u>dettagli</u> |
|                                                                    |                                                                                                    |
|                                                                    | el Crumo II Solo 26 ODE e di terzi dettadi                                                                      |
| sussess minariere aggiornato su prodotti e servizi di società di   | n anappe n anne an UNE e un renn <u>Reitangi</u> i                                                              |
| Do Il consenso Non do Il consenso                                  |                                                                                                    |
| Acconsento alla comunicazione dei miei dati agli Sponsor e Pa      | rmer dell'evento( Volkswagen Croup Italia) <u>dettagli</u>                                                      |
| Do il consenso                                                     |                                                                                                    |
| onsensi sono facoltativi: posso in ogni momento revocare le mi     | e dichiarazioni di consenso alla Società inviando una e-mail all'indirizzo: privacy@info.ilsole24ore.com        |
|                                                                    |                                                                                                    |
|                                                                    | Conferma                                                                                                    |
|                                                                    |                                                                                                    |
|                                                                    |                                                                                                    |

ſ

5. Dopo aver cliccato "**Conferma**", riceverai una e-mail all'indirizzo che hai utilizzato in fase di registrazione.

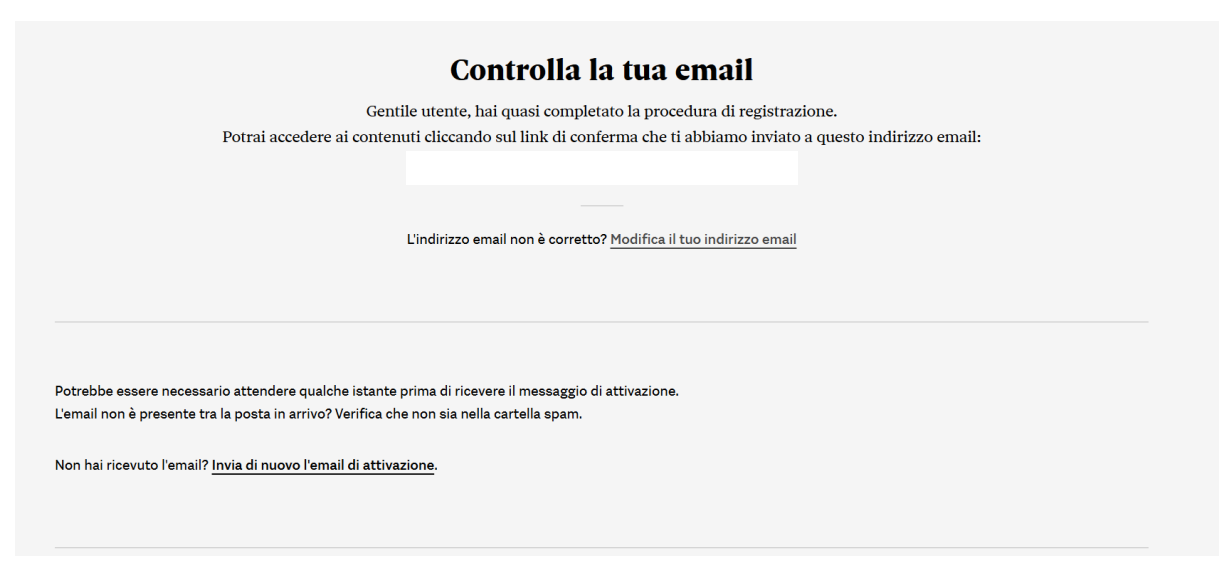

6. Nella e-mail che hai ricevuto, clicca su "CONFERMA INDIRIZZO EMAIL"

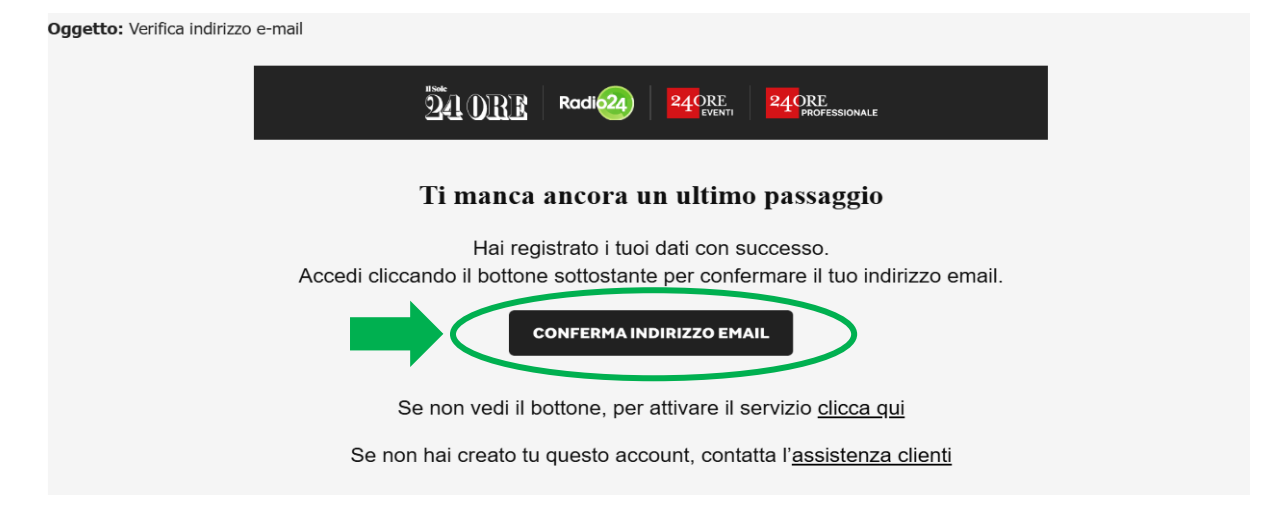

7. Cliccando su "effettuando il login", verrai reindirizzato direttamente alla pagina di accesso

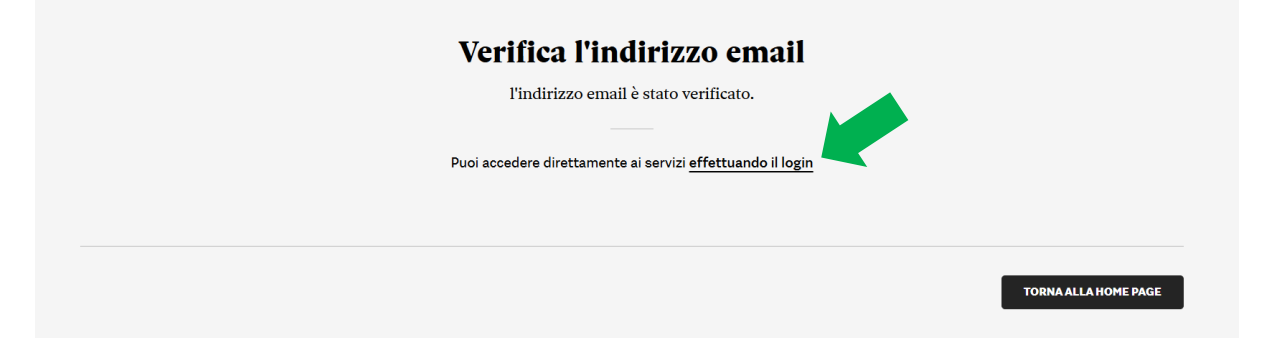

8. Inserisci E-mail e Password utilizzati in fase di registrazione e clicca su "Accedi"

| 11 Sole 24 ORE                                                                  |  |  |  |  |
|---------------------------------------------------------------------------------|--|--|--|--|
| Accesso ai Servizi                                                              |  |  |  |  |
| SEI UN UTENTE GIÀ REGISTRATO?<br>Compila i campi e accedi al servizio richiesto |  |  |  |  |
| USERNAME / EMAIL PASSWORD Rimani collegato Accedi                               |  |  |  |  |
| Recupera password                                                               |  |  |  |  |

9. Seleziona la categoria professionale per ottenere i crediti formativi e clicca su "Conferma"

| "**24 ORE               |                                                                                                    | Telefisco2025                                 |
|-------------------------|----------------------------------------------------------------------------------------------------|-----------------------------------------------|
|                         | Telefisco 2025 ritorna il 5 fe                                                                                                    | bbraio 2025 dalle 9.00 alle 18.30             |
|                         | Se sei interessato ad avere i crediti formati<br>Avvocati<br>Consulenti del lavoro<br>Commercialisti<br>Giornalisti<br>Notai<br>o la tua Associazione<br>Tributaristi<br>oppure | vi, seleziona la tua categoria professionale: |
|                         | Altre professioni Se non sei interessato ai crediti formativi s No crediti                                                                                                    | eleziona                                      |
| Nome                    |                                                                                                    | Cognome                                       |
| Data di nascita         | ٦                                                                                                    | Sesso<br>M O F                                |
| Provincia di nascita    |                                                                                                    | Comune di nascita                             |
| Seleziona provincia     | •                                                                                                    | · · · · · · · · · · · · · · · · · · ·         |
| Codice Fiscale          |                                                                                                    | Indirizzo email                               |
| Collegio di appartenen: | za                                                                                                    |                                               |
| Seleziona collegio      | •                                                                                                    |                                               |
|                         |                                                                                                    | CONFERMA                                      |

10. Registrazione a Telefisco 2025 effettuata.

| 1546 <u>24 ORE</u> | <b>Telefisco</b> 2025                               |  |
|--------------------|-----------------------------------------------------|--|
|                    |                                                     |  |
|                    | Grazie per esserti registrato a Telefisco 2025!     |  |
|                    | Clicca <u>qui</u> per tornare sul sito di Telefisco |  |
|                    |                                                     |  |
|                    |                                                     |  |